# Edge IEモード変更手順

### 1、IEモード利用設定

・Edgeの画面右上の「・・・」メニューボタンをクリックした、メニューの「設定」をクリックします。

| □ 前しいタブ                                        | × +                   |                      |            |                         | - 0 ×        | < |
|------------------------------------------------|-----------------------|----------------------|------------|-------------------------|--------------|---|
| $\leftrightarrow$ $\rightarrow$ $C$ Q $ke_{R}$ | または Web アドレスを入力       |                      |            | *                       | · ·          |   |
| ₩ <b>&gt;</b> 25 °c                            |                       |                      |            | 新しいタブ                   | Ctrl+T       | 1 |
|                                                | Microsoft             |                      |            | □ 新しいウィンドウ              | Ctrl+N       |   |
|                                                |                       |                      |            | Cg 新しい InPrivate ウィンドウ  | Ctrl+Shift+N |   |
|                                                |                       |                      |            | х-ь —                   | 100% + ⊿     |   |
|                                                |                       |                      |            | ☆= お気に入り                | Ctrl+Shift+O |   |
|                                                |                       |                      | (☐ □レクション) | Ctrl+Shift+Y            |              |   |
|                                                |                       |                      |            | 2 履歴                    | Ctrl+H       |   |
|                                                | Web を検索               |                      | Ŷ          | ⊥ ダウンロード                | Ctrl+J       |   |
|                                                | www.hhgo.com.tgw ···· |                      |            | 日 アブリ                   | >            |   |
|                                                |                       |                      |            | 43 拡張機能                 |              |   |
|                                                | n a                   | . 0                  |            | ∞ パフォーマンス               |              |   |
|                                                | Minneth Ed. America   | Minunti 15 000 a     |            | Q 75-12L71              |              |   |
|                                                | Microsoft Ed Amazon   | Microsoft XXL Office |            | 6 印刷                    | Ctrl+P       |   |
|                                                | B. 💽                  | 🛁 🛛 🖬                |            | 🚱 Web キャプチャ             | Ctrl+Shift+S |   |
|                                                | Booking.com Outlook   | Yahoo!メール facebook   |            | 🕑 共有                    |              |   |
|                                                |                       |                      |            | 🖓 ページ内の検索               | Ctrl+F       |   |
|                                                |                       |                      |            | A <sup>№</sup> 音声で読み上げる | Ctrl+Shift+U |   |
|                                                |                       |                      |            | その他のツール                 | >            |   |
|                                                |                       |                      |            | \$\$ 設定<br>▶            |              |   |
|                                                |                       |                      |            | ⑦ ヘルプとフィードバック           | >            |   |
| <b>マイフィード</b> ニュース                             | エンタメ スポーツ             | パーソナルファイナンス …        | 検索         | Microsoft Edge を閉じる     |              |   |

#### ・設定項目の「既定のブラウザ」をクリックします。

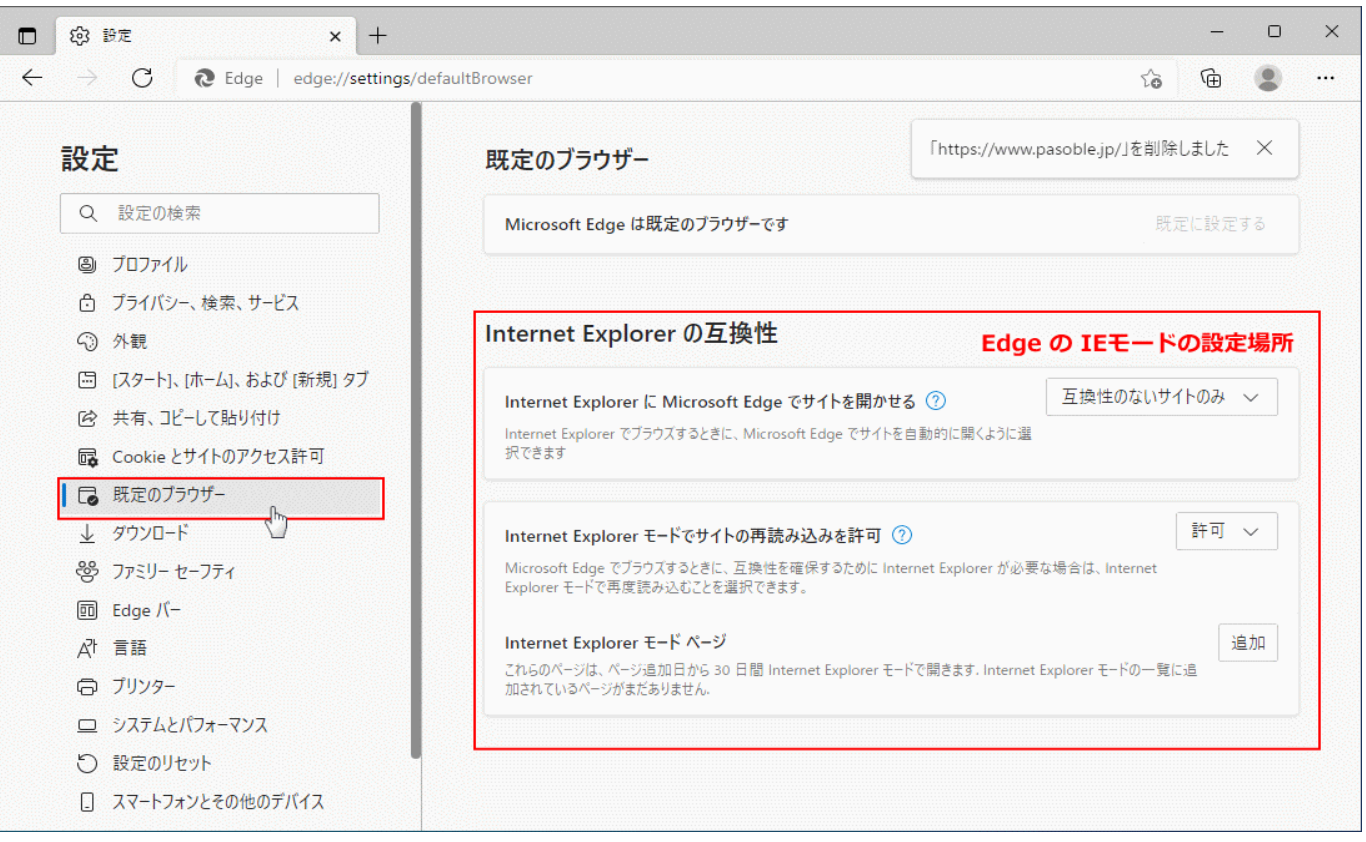

※「既定のブラウザの設定」の中にIEモードを設定する場所があります。

・Internet Explorer に Microsoft Edge でサイトを開かせるを 「互換性のサイトのみ」を選択します

```
Internet Explorer に Microsoft Edge でサイトを開かせる ⑦
```

互換性のないサイトのみ 🗸

Internet Explorer でブラウズするときに、Microsoft Edge でサイトを自動的に開くように選択できます

Internet Explorer モードでサイトの再読み込みを許可を
「許可」を選択 すします

Internet Explorer モードでサイトの再読み込みを許可 ⑦ Microsoft Edge でブラウズするときに、互換性を確保するために Internet Explorer が必要な場合は、Internet Explorer モードで再度読み込むことを選択できます。

この設定により、設定メニュに「Internet Explorer モードで再読み込みする」が追加されます。

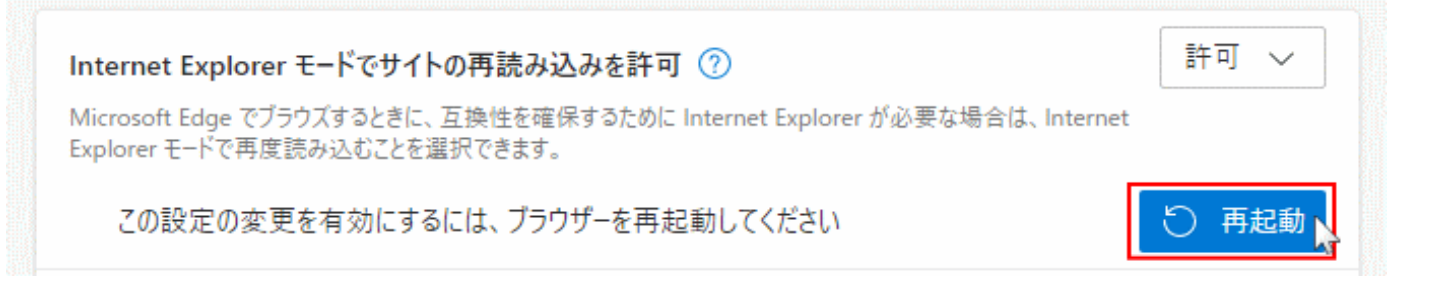

再起動ボタンが表示されたら、クリックして Edge を再起動すれば完了です。 IEモードが利用できるようになります

### 2、IEモード設定方法

|         |                | A* 66 10                     | - • ×                   |
|---------|----------------|------------------------------|-------------------------|
|         |                | □ 新しいタブ                      |                         |
| HKR     | Web-FDT メニュー選択 | □ 新しいウィンドウ                   | Ctrl+N                  |
| 光精工株式会社 |                |                              | Ctrl+Shift+N            |
|         |                | ۲-۲                          | — 140% + ∠ <sup>7</sup> |
|         |                |                              | Ctrl+Shift+D            |
|         |                | <b>庙</b> コレクション              | Ctrl+Shift+Y            |
|         |                | ⑤ 周歴                         | Ctrl+H                  |
|         |                | ↓ ダウンロード                     | Ctrl+J                  |
|         |                | H 771                        | >                       |
|         | Web発注システム(副資材) | (3) 新張機能                     |                         |
|         |                | ୍ର <i>ଶ୍</i> ମକ୍             | Ctvl+P                  |
|         | 伝要発行システム       |                              | Ctrl+Shift+S            |
|         |                | [2] 共有                       |                         |
|         |                | 8) ページ内の検索                   | Otrl+F                  |
|         |                | V, BUCKATAS                  |                         |
|         |                | Internet Explorer モードで再読み込み? |                         |
|         |                | その他のツール                      | $\rightarrow$           |
|         |                | (3) BZ                       |                         |
|         |                | ⑦ ヘルプとフィードパック                | >                       |
|         |                | Microsoft Edge を開じる          |                         |
|         |                | □ 組織が管理                      |                         |

①Web-EDIメニュー選択画面を開きます。

②設定ボタン(・・・)をクリックします。

③設定メニューの、「Internet Explorer モードで再読み込みする」をクリックします。

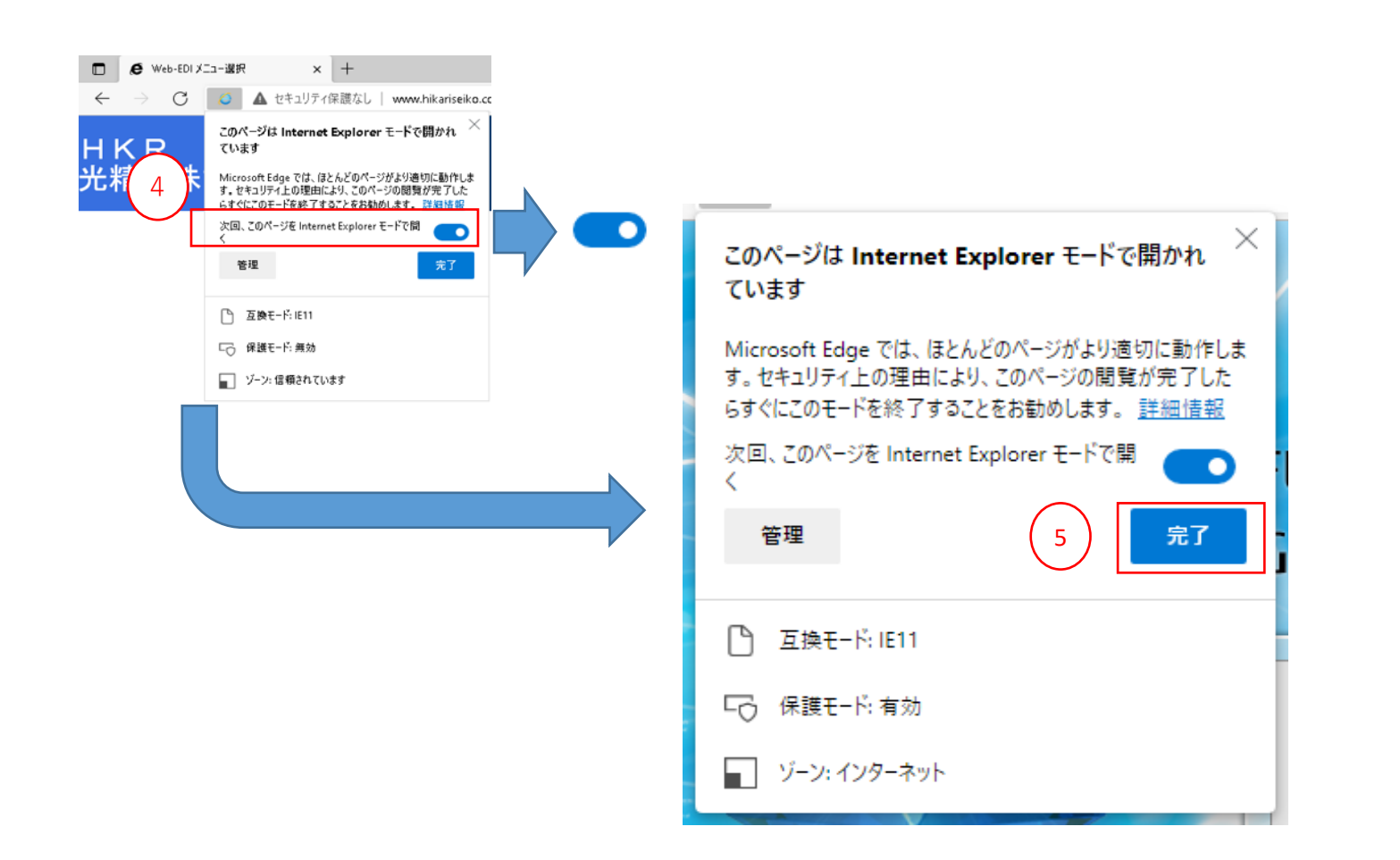

④「次回、このページをInternet Explorerモードで開く」のボタンを右に変更します。

⑤完了ボタンを押下します。

## 3、IEモード確認

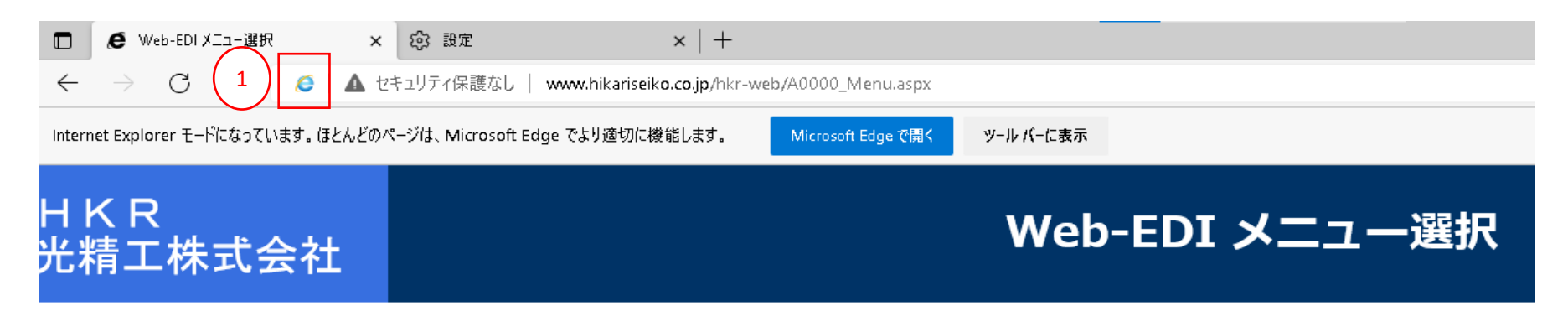

①IEのマークが表示されていることを確認します。

※IEマークが表示されている場合、IEモードでの起動となります